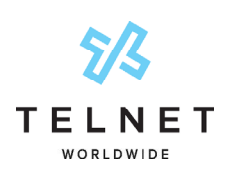

Yealink CP935W Wireless Conference Phone Wi-Fi Mode - Setup Guide

## **1** Before getting started, charge the battery

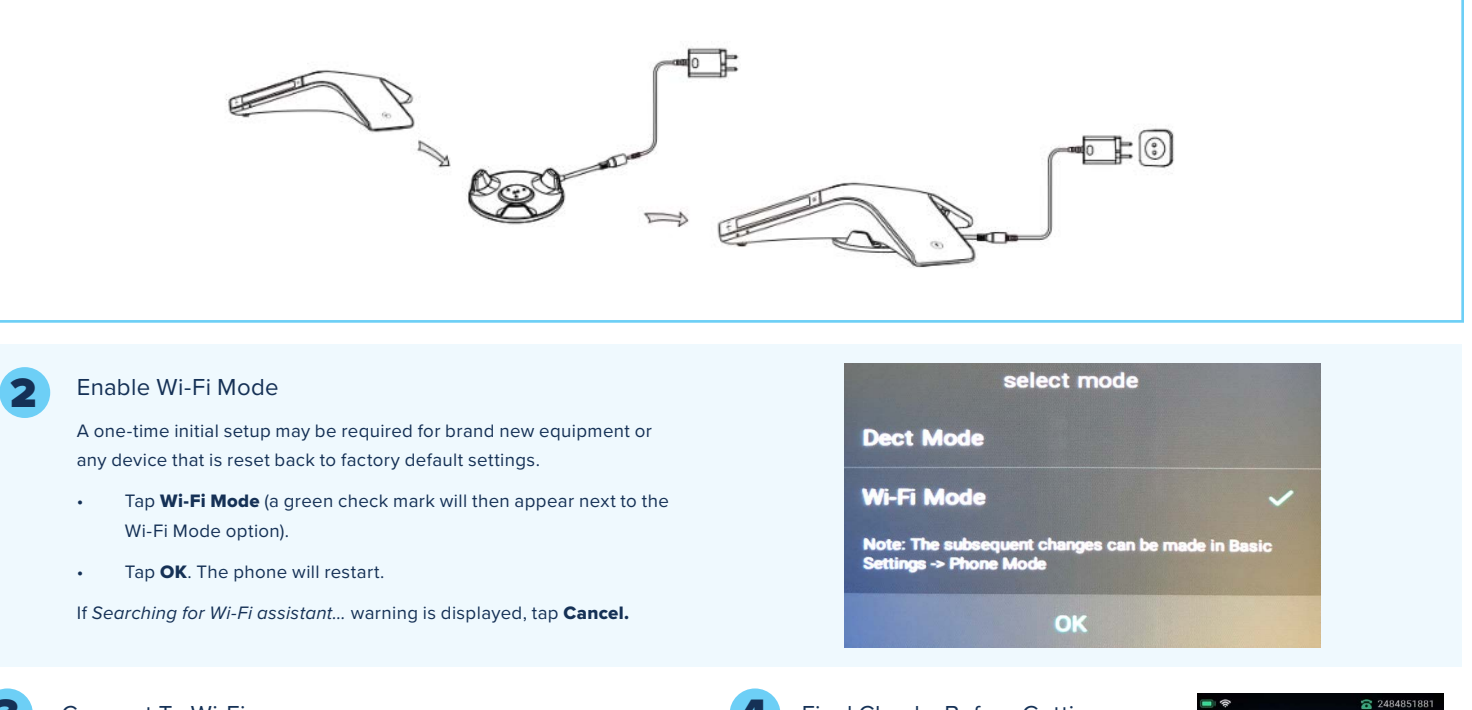

## Connect To Wi-Fi

- Tap ...More in the bottom right corner then tap Wi-Fi.
- If No available wireless network, go to Wi-Fi settings now? is displayed, tap OK.
- Select the desired Wi-Fi network from the list.
- Enter the Wi-Fi password (you may need to obtain it from your network administrator).
- Tap Connect and the phone will restart.

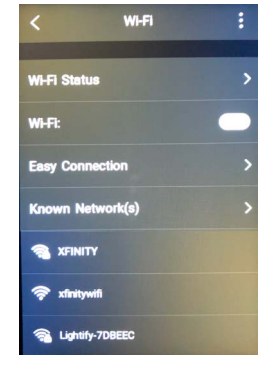

## Final Checks Before Getting Started

- Your 10 digit phone number is displayed in upper right corner.
- Green phone icon is displayed next to phone number.
- Adequate Wi-Fi connection symbol
  is displayed in upper left corner.
- Correct date & time is displayed
  near top of screen.
- Battery symbol in upper left corner shows fully charged.

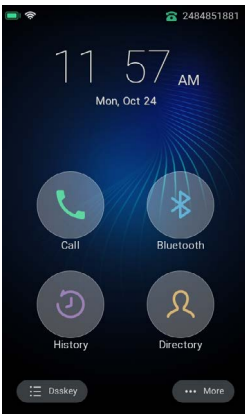

## **General Notes**

- To Power Off, press and hold the Home Button (circle at bottom of screen) for ~3 seconds. Press OK when prompted to Power off now?
- To Power On, press and hold the Home Button for ~5 seconds or simply place the conference phone on the charging cradle.
- Obtaining the IP Address can be done by following these steps. Tap ...More>Status>General.
- To check the firmware Version, tap ...More>Status>General.
- To change Wi-Fi access point, tap ...More>Basic>Wi-Fi>select Wi-Fi network from list>enter Wi-Fi password if prompted.